## Wprowadzanie ocen w USOSweb

W systemie USOS istnieje pojęcie koordynatora, czyli osoby która ma prawo oceniać przedmiot realizowany w konkretnym semestrze oraz pojęcie prowadzącego, czyli osoby która prowadzi zajęcia. Bardzo często jest to ta sama osoba. W UMFC pedagog, który ma prawo wystawać oceny jest zarówno koordynatorem całego przedmiotu w danym semestrze, jak i prowadzącym grupę zajęciową. Zajęcia indywidualne również modelowane są za pomocą grupy – grupy jednoosobowej.

Dla każdego przedmiotu w danym semestrze przygotowany został protokół i to do niego wprowadza się oceny. Protokół ma zdefiniowany typ ocen: zaliczenie, skala UMFC (F/0 ... A+/25) i nie jest możliwe wprowadzenie oceny innego typu.

| Uniwersytet Muzyczny Fryderyka Chopina - Ca                                               | ntralny System Uwierzytelniania                                                                                                    | Nie jesteś zalogowany   <b>zaloguj się</b> |
|-------------------------------------------------------------------------------------------|----------------------------------------------------------------------------------------------------|--------------------------------------------|
| <b>USOSweb</b>                                                                            | AKTUALNOŚCI KATALOG MÓJ USOSWEB DLA STUDENTÓW DLA PRACOWNIKÓW DLA WSZYSTKICH                                                                                                    | NK<br>NK                                   |
| DOKUMENTY<br>KALENDARZ REJESTRACJI<br>Diwersytet Muzyczny<br>Fryderyka Chopina<br>KONTAKT | Uniwersytet Muzyczny Fryderyka Chopina 0000000<br>To jest lista aktywnych rejestracji odbywających się we wskazanej jednostce.<br>Zaloguj się, aby zobaczyć odnośniki do stron związanych z konkretnymi<br>turami rejestracji.<br>Rejestracja na zajęcia fakultatywne, humanistyczne i lektoraty Fakultety2018Z |                                            |
| Unia Europejska                                                                           | → pokaź przedmioty związane z tą rejestracją  ✓ zakończona 2018-10-02 09:00 - 2018-10-14 23:59  • Rejestracja bezpośrednia do grup - odmiana "kto pierwszy" (opis)  Fakultety 2018 (sem. zimowy)                                                                                                    | 🐂 Niezalogowany                            |

System USOSweb dostępny jest pod adresem <u>https://usosweb.chopin.edu.pl</u>.

Wstawianie ocen dostępne jest w menu **DLA PRACOWNIKÓW** pod przyciskiem **Protokoły**. Opcja ta jest aktywna tylko dla osób zalogowanych, którym uprawnienia do wypełniania protokołów nadał Dział Nauczania. Instrukcja logowania do serwisu dostępna jest na stronie WWW Uczelni.

| UMFC - | <b>local</b> - Centralny System Uwierzytelniania                            |             |                    |                                                                             |                                                                    |                 | Zalogowany użytkownik: Nauczyc                                                                                           | <b>iel Akademicki</b>   zmień hasło   wyłoguj się |
|--------|-----------------------------------------------------------------------------|-------------|--------------------|-----------------------------------------------------------------------------|--------------------------------------------------------------------|-----------------|----------------------------------------------------------------------------------------------------|---------------------------------------------------|
|        | USOSweb                                                                     | AKTUALNOŚCI | KATALOG            | MÓJ USOSWEB                                                                 | DLA STUDENTÓW                                                      | DLA PRACOWNIKÓW | DLA WSZYSTKICH                                                                                                    | XK                                                |
|        | <b>WSTĘP</b><br>MÓJ PROFIL<br>SPRAWDZIANY                                   |             |                    | Mój profil<br>Tutaj możesz obejr<br>wyświetlane na Tw<br>(i być może edytow | rzeć atrybuty<br>rojej stronie pracownika<br>rać niektóre z nich). | 4+              | <b>Sprawdziany</b><br>Definiuj zasady rozliczania przedn<br>zadania, sprawdziany, egzaminy,<br>oraz relacje między nimi. | niotów –<br>oceny                                 |
|        | PROTOKOŁY<br>EDYCJA PRZEDMIOTÓW<br>REJESTRACJA NA<br>EGZAMINY<br>DEZYDERATY |             | Ş                  | Protokoły<br>Wypełniaj i drukuj<br>przedmiotów i zaję                       | protokoły zaliczeń<br>ć.                                           | A               | <b>Edycja przedmiotów</b><br>Zobacz listę przedmiotów, których<br>możesz edytować.                                       | ı atrybuty                                        |
|        | WYNIKI ANKIET                                                               |             |                    | Rejestracja na<br>Przeglądaj wyniki n<br>prowadzone przez                   | <b>egzaminy</b><br>ejestracji studentów na<br>Clebie egzaminy.     | THE             | Dezyderaty<br>Zdefiniuj swoje preferencje<br>terminów prowadzenia zajęć.                                                 |                                                   |
|        |                                                                             |             | a) ✓<br>b)<br>c) ✓ | <b>Wyniki ankiet</b><br>Przeglądaj wyniki a                                 | nkiet studenckich.                                                 |                 |                                                                                                    |                                                   |

Na ekranie przedstawione są wszystkie przedmioty zalogowanego pedagoga. Widok przedmiotów można filtrować semestrami (opcja domyślna) lub wyświetlić wszystkie.

| UMFC - local - Centralny System Uwierzytelniania                                                               |             |                                  |                    |                             |            |                   | Zalogowany użytkownik: Nauczyciel Akademicki   zmień hasło   wyloguj się |
|----------------------------------------------------------------------------------------------------|-------------|----------------------------------|--------------------|-----------------------------|------------|-------------------|--------------------------------------------------------------------------|
| <b>ELSOSweb</b>                                                                                                |             |                                  |                    |                             |            |                   | NK NK                                                                    |
|                                                                                                    | AKTUALNOŚCI | KATALOG                          | MÓJ USOSWEB        | DLA STUDENTO                | w          | DLA PRACOWNIKÓW   | DLA WSZYSTKICH                                                           |
|                                                                                                    |             |                                  |                    |                             |            |                   |                                                                          |
| WSTEP                                                                                                    | D           |                                  |                    |                             |            |                   |                                                                          |
|                                                                                                    | Protoko     | oły                              |                    |                             |            |                   | SZYBKO WYSTAW OCENĘ                                                      |
| MÓJ PROFIL                                                                                                    | Lista prot  | okołów do                        | któnych macz       | docten                      |            |                   | imię i nazwisko lub nr indeksu DALEJ                                     |
| 600 MM 07 MM M                                                                                                 | Lista prot  |                                  | Ktorych masz       | uostęp                      |            |                   |                                                                          |
| SPRAWDZIANY                                                                                                    | Wybierz rok | k akademicki:                    | wszystkie - 2018   | 19 brakuje prz              | edmic      | tów?              |                                                                          |
| PROTOKOŁY                                                                                                    | line in the | -                                |                    | 1                           |            |                   |                                                                          |
|                                                                                                    |             | Elementy 1                       | 1z1 >>   >         | POKAŻ OPCJE                 |            |                   |                                                                          |
| EDYCJA PRZEDMIOTÓW                                                                                             | Cykl 🖉      |                                  |                    |                             | - <b>i</b> | Opcje             |                                                                          |
|                                                                                                    | dyd.        | Kod 🖾 🗸                          | Nazwa              | 1                           | -          |                   |                                                                          |
| EGZAMINY                                                                                                    | 2018Z       | 3-AK-SL-101-1<br>Instrument głów | ny - akordeon      | P - aktywny<br>Data zwrotu: | K+P        | wyświetl/edytuj 💽 |                                                                          |
|                                                                                                    |             | Protokół OGÓLNY, K               | Kolokwium na ocenę | 2019-02-09 23:59            |            |                   |                                                                          |
| DEZYDERATY                                                                                                    |             | Elementy 1                       | 1 z 1 >> >         |                             |            |                   |                                                                          |
|                                                                                                    |             |                                  |                    |                             |            |                   |                                                                          |
| WYINIKI AINKIET                                                                                                |             |                                  |                    |                             |            |                   |                                                                          |
|                                                                                                    |             |                                  |                    |                             |            |                   |                                                                          |
| The second second second second second second second second second second second second second second second s |             |                                  |                    |                             |            |                   |                                                                          |

W przedostatniej kolumnie znajduje się informacja o roli pedagoga w danym przedmiocie: K – koordynator, P – prowadzący, K+P – koordynator prowadzący zajęcia. Oceny wprowadzamy tylko dla przedmiotów z rolą **K+P**. Do strony z protokołami przechodzimy przyciskiem *wyświetl/edytuj*.

| К << Elementy 11 z 1 >> > П РОКАŻ ОРСЈЕ                                                                                                    |           |                 |         |  |       |  |  |  |
|----------------------------------------------------------------------------------------------------|-----------|-----------------|---------|--|-------|--|--|--|
| Cykl 🚽                                                                                                    | Przedmiot | i typ protokołu | Terminy |  | Opcje |  |  |  |
| dyd. 🔍                                                                                                    | Kod ≜⊽    | Nazwa 🔺 🗸       | 1       |  |       |  |  |  |
| 2018Z     3-AK-SL-101-1<br>Instrument główny - akordeon<br>Protokół OGÓLNY, Kolokwium na ocenę     P - aktywny<br>Data zwrotu:<br>2019-02-09 23:59     K+P     wyświetl/ed |           |                 |         |  |       |  |  |  |
| K   <                                                                                                    |           |                 |         |  |       |  |  |  |

Ze strony *Widoki protokołu* Do listy studentów przechodzimy za pomocą przycisku **zastosuj** po prawej stronie prowadzonej grupy zajęciowej. Pod typem zajęć i numerem grupy (np. Wykład – grupa nr 3) mogą znaleźć się dodatkowe informacje wprowadzone przez dziekanat (np. pedagog - N. Akademicki)

## Widoki protokołu

Instrument główny - akordeon 3-AK-SL-101-1 semestr zimowy 2018/19

Wybierz widok/filtr protokołu z poniższej listy

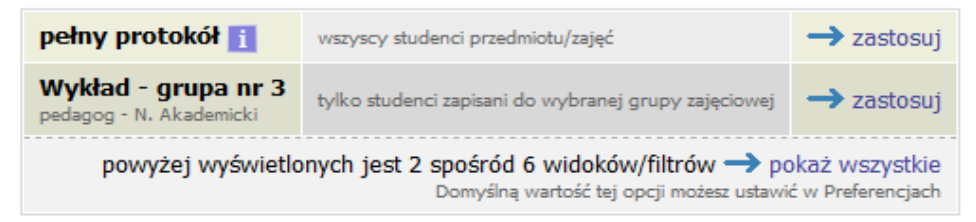

Na stronie edycji protokołu oceny studentów należy wprowadzić wybierając je z listy rozwijanej.

| Edycja protokołu<br>Instrument główny - akordeon 3-AK-SL-101-1<br>semestr zimowy 2018/19 |                                                                |                           |             |                   |          |                           |  |  |  |  |
|------------------------------------------------------------------------------------------|----------------------------------------------------------------|---------------------------|-------------|-------------------|----------|---------------------------|--|--|--|--|
| Protokół OGÓLI                                                                           | NY Typ: Kolo                                                   | kwium na ocenę            | Nazwa       | : Kolokwium na o  | cenę     | Ocena: Skala ocen UMFC    |  |  |  |  |
| Rozszerzone u                                                                            | prawnienia do                                                  | e <b>dycji: brak</b> - ni | kt nie ma d | odatkowych uprav  | vnień do | edycji ocen <u>i</u>      |  |  |  |  |
| Widok: Wykład                                                                            | - grupa nr 3 🚽                                                 | zmień                     |             |                   |          |                           |  |  |  |  |
| Opis: pedagog -                                                                          | N. Akademicki                                                  |                           |             |                   |          |                           |  |  |  |  |
| prawa dostępu                                                                            | zatwierdzanie pr                                               | rotokołów   druko         | owanie prot | okołu   edycja ko | mentarzy | eksport ocen   import oce |  |  |  |  |
| wyślij wiad                                                                              | wyślij wiadomość do studentów na tej liście (przez USOSmail) → |                           |             |                   |          |                           |  |  |  |  |
| Nr albumu ▲▼                                                                             | Nr albumu Nazwisko A Imiona Stan I<br>2019-02-09 23:59         |                           |             |                   |          |                           |  |  |  |  |
| 654321                                                                                   | 654321 Studencka Studentka aktywny                             |                           |             |                   |          |                           |  |  |  |  |
| 123456                                                                                   | Żakowski                                                       | Żak a                     | ktywny      | •                 |          |                           |  |  |  |  |
| ZAPISZ COFNIJ ZMIANY                                                                     |                                                                |                           |             |                   |          |                           |  |  |  |  |
| K << E                                                                                   | ementy <b>12</b> z 2                                           | к <<                      |             |                   |          |                           |  |  |  |  |

System uniemożliwia wystawianie ocen innego typu niż zdefiniowane. Dla przedmiotu kończącego się oceną w skali UMFC (F/0 ... A+/25) nie można wprowadzić oceny ZAL.

## Edycja protokołu

```
Instrument główny - akordeon 3-AK-SL-101-1
semestr zimowy 2018/19
```

| Protokół OGÓLI                                                                               | NY Typ: Kolo                                                     | kwium na ocen  | ę Nazwa     | a: Kolokwium na ocen  | ę Ocena: Skala ocen UMFC            |  |  |  |  |
|----------------------------------------------------------------------------------------------|------------------------------------------------------------------|----------------|-------------|-----------------------|-------------------------------------|--|--|--|--|
| Rozszerzone uprawnienia do edycji: brak - nikt nie ma dodatkowych uprawnień do edycji ocen i |                                                                  |                |             |                       |                                     |  |  |  |  |
| Widok: Wykład                                                                                | - grupa nr 3 🗕                                                   | zmień          |             |                       |                                     |  |  |  |  |
| Opis: pedagog -                                                                              | N. Akademicki                                                    |                |             |                       |                                     |  |  |  |  |
| prawa dostępu                                                                                | zatwierdzanie pr                                                 | otokołów   dru | kowanie pro | tokołu   edycja komen | itarzy   eksport ocen   import ocen |  |  |  |  |
| 🎒 wyślij wiad                                                                                | → wyślij wiadomość do studentów na tej liście (przez USOSmail) 🗗 |                |             |                       |                                     |  |  |  |  |
|                                                                                              | ementy 12 z 2                                                    | >> × ×         | POKAŻ OPC   | JE 🖳                  |                                     |  |  |  |  |
| Nr albumu 🔊                                                                                  | Nr albumu Nazwisko Imiona Stan <u>i</u><br>2019-02-09 23:59      |                |             |                       |                                     |  |  |  |  |
| 654321                                                                                       | Studencka                                                        | Studentka      | aktywny     | A+/24 ▼               |                                     |  |  |  |  |
| 123456                                                                                       | Żakowski                                                         | Żak            | aktywny     | A/21 💌                |                                     |  |  |  |  |
| ZAPISZ COFNIJ ZMIANY                                                                         |                                                                  |                |             |                       |                                     |  |  |  |  |
| K         <                                                                                  |                                                                  |                |             |                       |                                     |  |  |  |  |

Po wprowadzeniu części lub wszystkich ocen należy je zapisać za pomocą przycisku ZAPISZ.

## Edycja protokołu

Instrument główny - akordeon 3-AK-SL-101-1 semestr zimowy 2018/19

| Zmiar                                                                                                   | ny pomyślnie zapi:                                                                       | sane                |             |           |                |                                 |  |  |  |
|----------------------------------------------------------------------------------------------------|------------------------------------------------------------------------------------------|---------------------|-------------|-----------|----------------|---------------------------------|--|--|--|
| Protokół OGÓLI                                                                                          | Protokół OGÓLNY Typ: Kolokwium na ocenę Nazwa: Kolokwium na ocenę Ocena: Skala ocen UMFC |                     |             |           |                |                                 |  |  |  |
| Rozszerzone u                                                                                           | prawnienia do «                                                                          | edycji: brak - nikt | nie ma do   | datkowyc  | ch uprawnień d | o edycji ocen <u>i</u>          |  |  |  |
| Widok: Wykład                                                                                           | - grupa nr 3 🗕                                                                           | zmień               |             |           |                |                                 |  |  |  |
| Opis: pedagog -                                                                                         | N. Akademicki                                                                            |                     |             |           |                |                                 |  |  |  |
| prawa dostępu                                                                                           | zatwierdzanie pr                                                                         | otokołów   drukow   | vanie proto | kołu   ed | ycja komentar  | zy   eksport ocen   import ocen |  |  |  |
| wyślij wiadomość do studentów na tej liście (przez USOSmail)<br>K << Elementy 12 z 2 >> X □ POKAŻ OPCJE |                                                                                          |                     |             |           |                |                                 |  |  |  |
| Nr albumu Nazwisko A Imiona Stan <u>i</u><br>2019-02-09 23:59                                           |                                                                                          |                     |             |           |                |                                 |  |  |  |
| 654321                                                                                                  | Studencka                                                                                | Studentka akt       | tywny       | A+/24     | -              |                                 |  |  |  |
| 123456                                                                                                  | Żakowski                                                                                 | Żak akt             | ywny        | A/21      | -              |                                 |  |  |  |
| ZAPISZ COFNIJ ZMIANY                                                                                    |                                                                                          |                     |             |           |                |                                 |  |  |  |
| K << E                                                                                                  | ementy 12 z 2                                                                            |                     |             |           |                |                                 |  |  |  |

W kolumnie **Termin 1** wyświetlona jest data graniczna oddania protokołu. Po tym terminie nie będzie już możliwe wprowadzenie oceny. Dla studentów, którzy przystąpią do sesji poprawkowej w systemie zostanie przygotowany dodatkowy termin protokołu **Termin 2**.

Protokołu nie zatwierdzamy, ani go nie drukujemy. Obydwie te operacje zostaną wykonane przez pracowników dziekanatu.

Wprowadzenie danych do protokołu jest równoważne z własnoręcznym podpisem na protokole, dlatego zabronione jest przekazywanie hasła dostępowego do systemu USOSweb osobom trzecim.